# **Communication I2C depuis Raspberry**

### 1. Établir l'environnement

### 1.1 Activer le bus i2c avec l'outil raspi-config

#### #sudo raspi-config

Choisir l'option (3)Interfacing Options

| Proot@chao-desktop: /home/chao/Desktop/ssd1306_i2c-master –                                                    | C    | X |
|----------------------------------------------------------------------------------------------------|------|---|
|                                                                                                    |      | ^ |
| Respherry Pi Software Configuration Tool (respi-config)                                                        |      |   |
|                                                                                                    |      |   |
| 1 Change User Password Change password for the default user (<br>2 Boot Options Configure options for start-up | pı)  |   |
| 3 Interfacing Options Configure connections to peripherals<br>4 Overclock Configure overclocking for your Pi   |      |   |
| 5 Advanced Options Configure advanced settings                                                                 |      |   |
| 7 About raspi-config Information about this configuration t                                                    | .001 |   |
|                                                                                                    |      |   |
|                                                                                                    |      |   |
|                                                                                                    |      |   |
| <pre><select> <rinish></rinish></select></pre>                                                                 |      |   |
|                                                                                                    |      |   |
|                                                                                                    |      |   |
|                                                                                                    |      | ~ |

Puis dans la liste l'option(P5)I2C. Avtiver en choisissant YES.

| Raspberry      | Pi Software       | Configuration Tool | (raspi-config)     |
|----------------|-------------------|--------------------|--------------------|
| P1 Camera      |                   | Enable/Disable     | connection to the  |
| P2 SSH         |                   | Enable/Disable     | remote command lin |
| P3 SPI         |                   | Enable/Disable     | automatic loading  |
| P4 I2C         |                   | Enable/Disable     | automatic loading  |
| P5 Serial      |                   | Enable/Disable     | shell and kernel m |
| P6 1-Wire      |                   | Enable/Disable     | one-wire interface |
| P7 Remote GPIO |                   | Enable/Disable     | remote access to G |
| P8 Pi-Top      |                   | Enable/Disable     | pi-top support     |
|                |                   |                    |                    |
|                |                   |                    |                    |
|                |                   |                    |                    |
|                | <select></select> | <                  | Back>              |
|                |                   |                    |                    |
|                |                   |                    |                    |
|                |                   |                    |                    |
|                |                   |                    |                    |

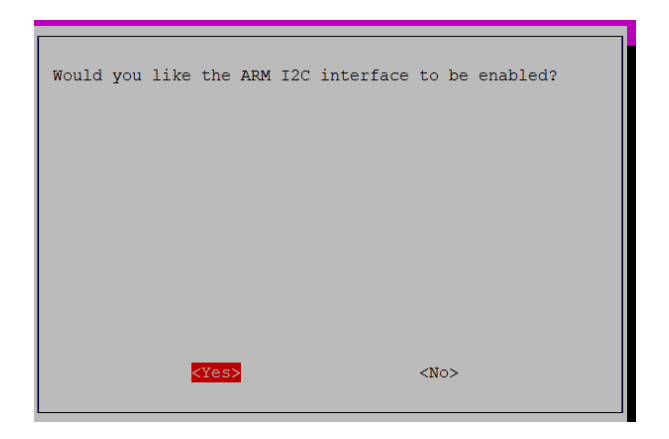

## 2. Installer les outils

#### 2.1 Installer i2c-tools

#apt-get update

#apt-get install i2c-tools

Si un esclave I2C est monté sur le bus, tous les périphériques d'un bus I2C peuvent être analysés par i2cdetect. Entrez i2cdetect -y 1 via la console.

#i2cdetect -y 1

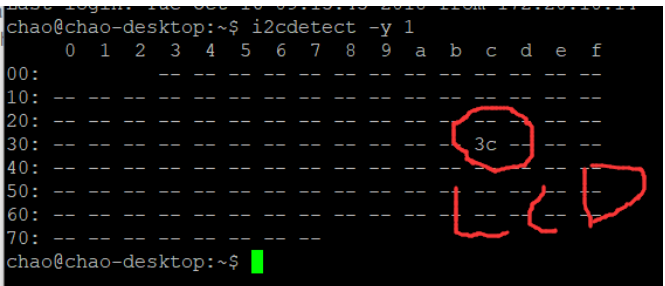

La commande i2cdump peut être utilisée pour exporter tout le contenu du périphérique I2C. Par exemple, si vous entrez i2cdump -y 1 0x3c, vous pouvez obtenir les éléments suivants :

| -                                       |      |      |    |     |         |    |      |                        |    |    |    |    |    |    |    |    |    |                                         |
|-----------------------------------------|------|------|----|-----|---------|----|------|------------------------|----|----|----|----|----|----|----|----|----|-----------------------------------------|
| chao@chao-desktop:~\$ i2cdump -y 1 0x3c |      |      |    |     |         |    |      |                        |    |    |    |    |    |    |    |    |    |                                         |
| No                                      | ) si | ze   | sp | eci | fie     | ed | (usi | sing byte-data access) |    |    |    |    |    |    |    |    |    |                                         |
|                                         |      | 0    |    |     |         |    |      |                        |    |    |    |    |    |    |    |    |    | 0123456789abcdef                        |
| 00                                      |      | б (  | )6 | 06  | 06      | 06 | 06   | 06                     | 06 | 06 | 06 | 06 | 06 | 06 | 06 | 06 | 06 | ??????????????????????????????????????  |
| 10                                      |      | б (  | )6 | 06  | 06      | 06 | 06   | 06                     | 06 | 06 | 06 | 06 | 06 | 06 | 06 | 06 | 06 | 3333333333333333333                     |
| 20                                      |      | 6 (  | )6 | 06  | 06      | 06 | 06   | 06                     | 06 | 06 | 06 | 06 | 06 | 06 | 06 | 06 | 06 | 33333333333333333333333333333333333333  |
| 30                                      |      | б (  | )6 | 06  | 06      | 06 | 06   | 06                     | 06 | 06 | 06 | 06 | 06 | 06 | 06 | 06 | 06 | 3333333333333333333                     |
| 40                                      |      | б (  | )6 | 06  | 06      | 06 | 06   | 06                     | 06 | 06 | 06 | 06 | 06 | 06 | 06 | 06 | 06 | 3333333333333333333                     |
| 50                                      |      | 6 (  | )6 | 06  | 06      | 06 | 06   | 06                     | 06 | 06 | 06 | 06 | 06 | 06 | 06 | 06 | 06 | 33333333333333333333333333333333333333  |
| 60                                      |      | 6 (  | )6 | 06  | 06      | 06 | 06   | 06                     | 06 | 06 | 06 | 06 | 06 | 06 | 06 | 06 | 06 | 3333333333333333333                     |
| 70                                      |      | 6 (  | )6 | 06  | 06      | 06 | 06   | 06                     | 06 | 06 | 06 | 06 | 06 | 06 | 06 | 06 | 06 | ??????????????????????????????????????? |
| 80                                      |      | б (  | )6 | 06  | 06      | 06 | 06   | 06                     | 06 | 06 | 06 | 06 | 06 | 06 | 06 | 06 | 06 | 222222222222222222                      |
| 90                                      |      | 6 (  | )6 | 06  | 06      | 06 | 06   | 06                     | 06 | 06 | 06 | 06 | 06 | 06 | 06 | 06 | 06 | 33333333333333333333                    |
| a0                                      |      | 6 (  | )6 | 06  | 06      | 06 | 06   | 06                     | 06 | 06 | 06 | 06 | 06 | 06 | 06 | 06 | 06 | ??????????????????????????????????????? |
| bO                                      |      | б (  | )6 | 06  | 06      | 06 | 06   | 06                     | 06 | 06 | 06 | 06 | 06 | 06 | 06 | 06 | 06 | ??????????????????????????????????????? |
| <b>c</b> 0                              |      | 6 (  | )6 | 06  | 06      | 06 | 06   | 06                     | 06 | 06 | 06 | 06 | 06 | 06 | 06 | 06 | 06 | 33333333333333333333333333333333333333  |
| d0                                      |      | 6 (  | )6 | 06  | 06      | 06 | 06   | 06                     | 06 | 06 | 06 | 06 | 06 | 06 | 06 | 06 | 06 | 3333333333333333333                     |
| eO                                      |      | б (  | )6 | 06  | 06      | 06 | 06   | 06                     | 06 | 06 | 06 | 06 | 06 | 06 | 06 | 06 | 06 | 22222222222222222                       |
| fO                                      |      | б (  | )6 | 06  | 06      | 06 | 06   | 06                     | 06 | 06 | 06 | 06 | 06 | 06 | 06 | 06 | 06 | 222222222222222222                      |
| ch                                      | 200  | ch : | 0  | dos | · let a |    | c    |                        |    |    |    |    |    |    |    |    |    |                                         |

### 2.2 installer wiringPi

WiringPi est une bibliothèque d'accès GPIO basée sur un code PIN écrite en C. Voir: <u>http://wiringpi.com/</u> #sudo apt-get install git-core
#sudo git clone git://git.drogon.net/wiringPi
#cd wiringPi
#./build

#### 2.3 Installer bibliothèque i2c sur LCD (ssd1306 128\*64)

J'ai trouvé une bibliothèque i2c sur GitHub, donc j'ai décidé de l'utiliser pour faciliter le contrôle de l'écran LCD.

#git clone <u>https://github.com/iliapenev/ssd1306\_i2c.git</u>

### 3. Connecter des périphériques et des processeurs

#### #gpio readall

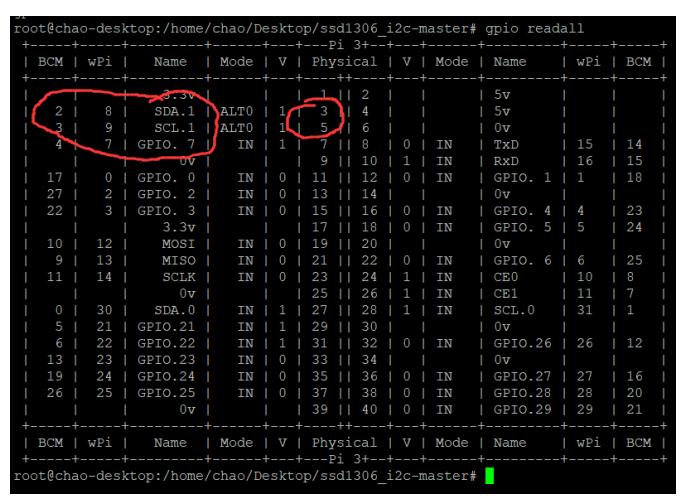

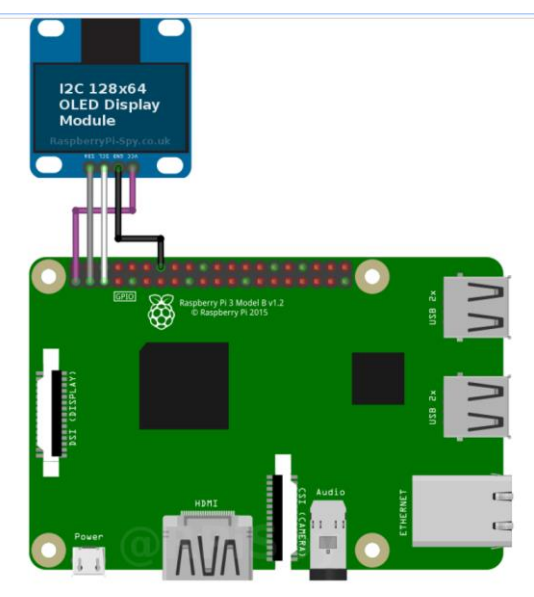

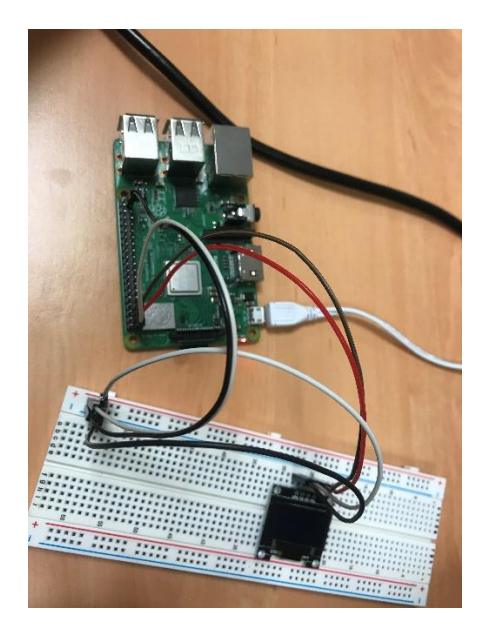

# 4. Demonstration de performance

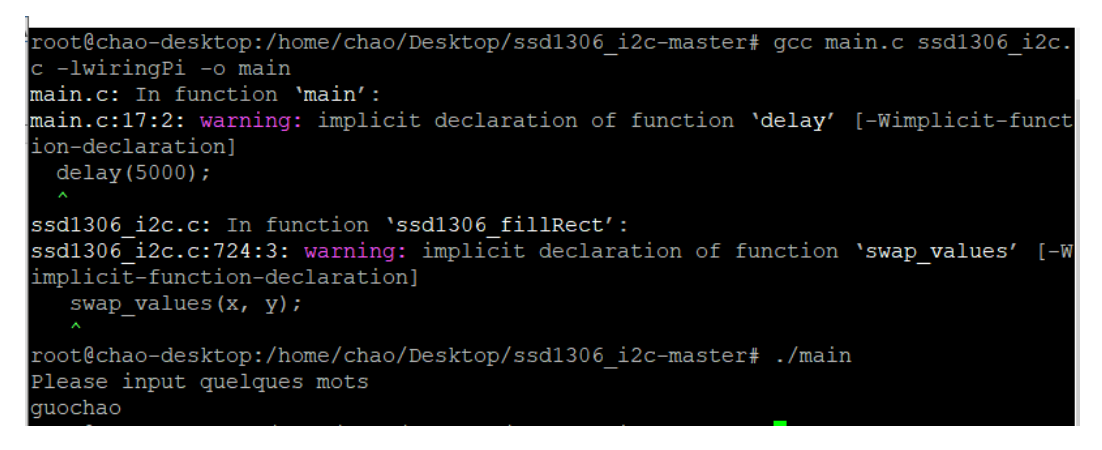

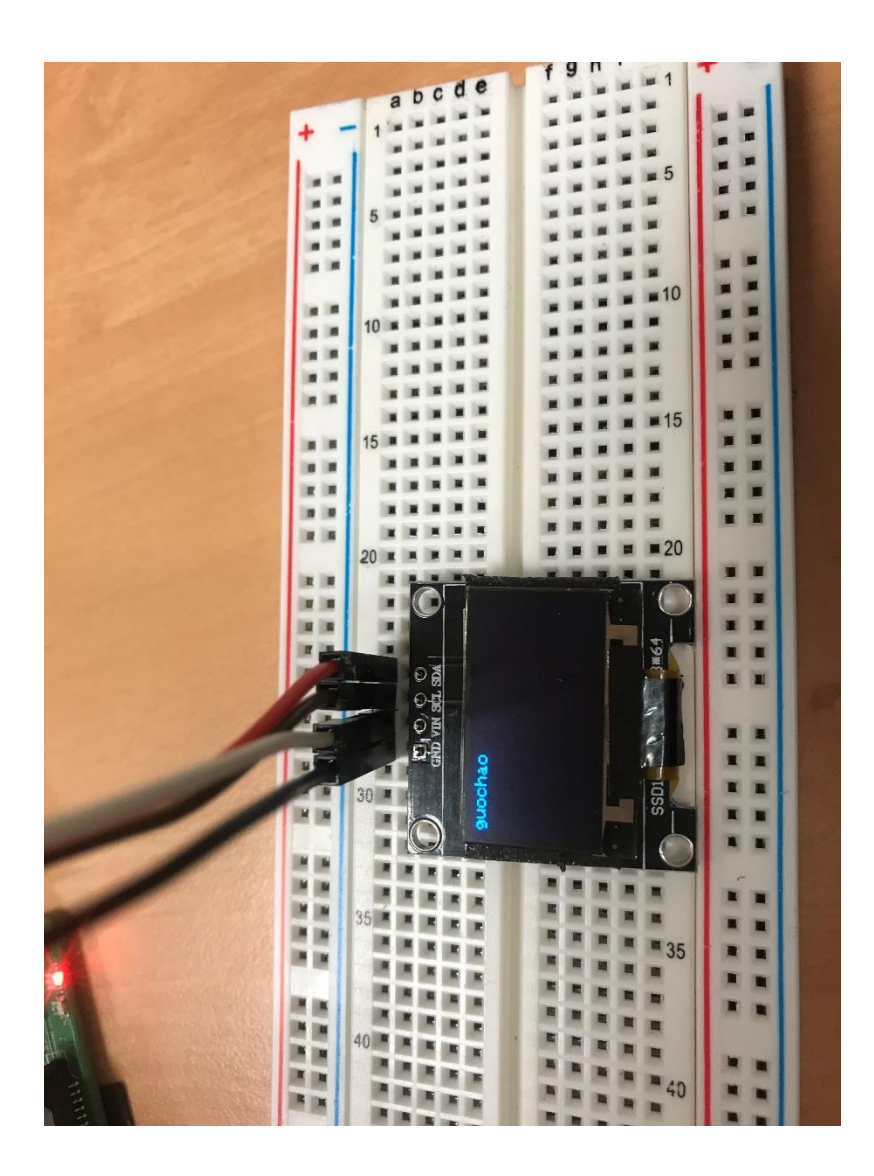